## Setting Up Your Mobile Temple Recommend

## FOR MEMBERS WHO HAVE A CURRENT TEMPLE RECOMMEND

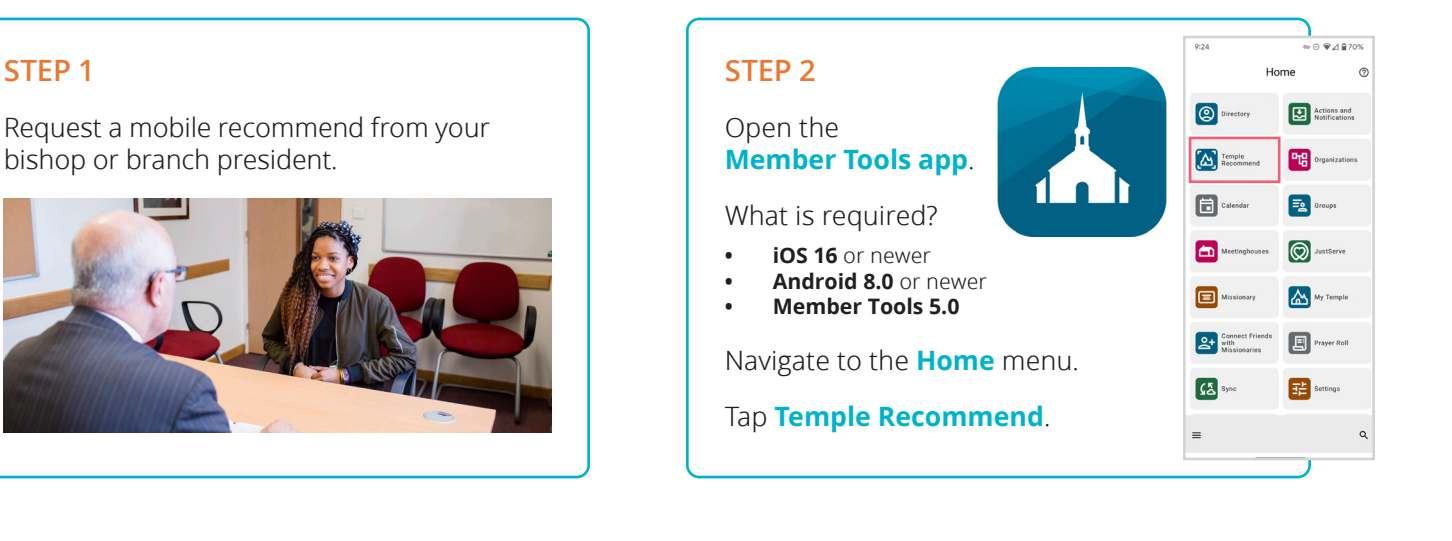

**STEP 4** 

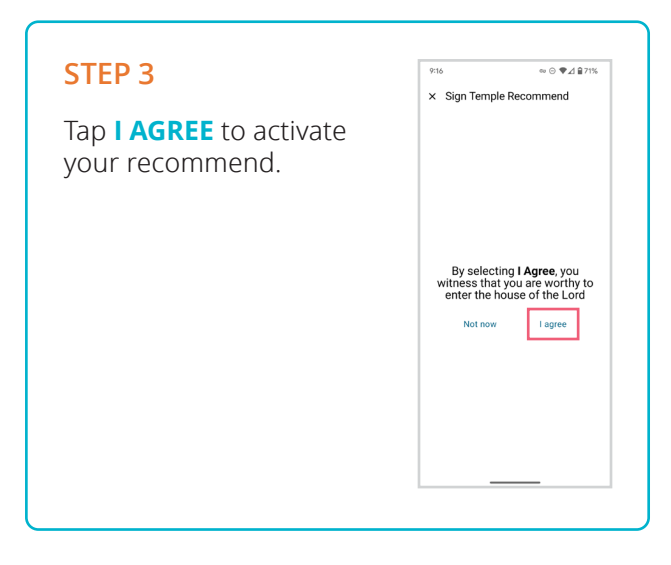

Scan the QR code at the recommend desk when you visit the temple.

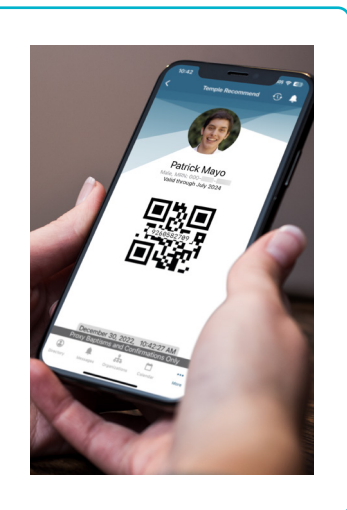

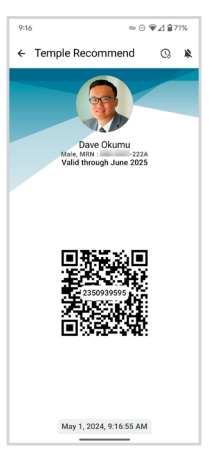

## **THINGS TO KNOW**

A profile picture on your Member Tools account is required. This should be uploaded before requesting a mobile recommend.

Screenshots of mobile recommends will not be accepted at the recommend desk.

A member may have either a mobile recommend or a paper recommend but not both at the same time.

THE CHURCH OF JESUS CHRIST OF LATTER-DAY SAINTS